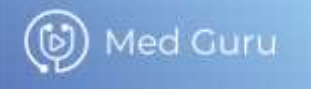

**()**+7 (495) 445-45-10

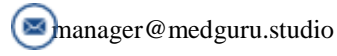

123060, г. Москва, улица Маршала Рыбалко, дом 2, корпус 6, помещение I, комната 5, офис 722

# Руководство пользователя

# программы для ЭВМ

# «Образовательная медицинская платформа

# Medtouch 2.0»

ООО «МедГуру» 2024 год

# 1. Основные возможности ПО «Образовательная медицинская платформа Medtouch 2.0» (далее – Платформа)

Платформа предоставляет доступ к:

• Неавторизованной зоне: информация о Платформе и базовый функционал.

• Авторизованной зоне: трансляции вебинаров, лонгриды, видео-визиты, квизы, кампусы и программа лояльности.

## 2. Использование Платформы для неавторизованных пользователей

Неавторизованные пользователи могут:

- Ознакомиться с описанием разделов.
- Узнать о возможностях Платформы.
- Прочитать анонсы мероприятий.

Для полного доступа к Платформе необходимо зарегистрироваться.

#### 3. Регистрация на сайте

#### Шаги регистрации:

- 1. Нажмите кнопку "Регистрация".
- 2. Заполните форму:
- о Укажите имя, фамилию, e-mail и пароль.
- о Примите условия использования.
- 3. Подтвердите регистрацию через письмо, отправленное на вашу почту.

После этого вы сможете войти в личный кабинет.

#### 4. Авторизация

Чтобы войти на сайт:

- 1. Нажмите **"Вход"**.
- 2. Введите e-mail и пароль, указанные при регистрации.
- 3. Нажмите **"Войти"**.

## 5. Восстановление пароля

Если вы забыли пароль, выполните следующие шаги:

- 1. На странице входа нажмите "Забыли пароль?".
- 2. Введите ваш e-mail, указанный при регистрации.
- 3. Нажмите "Восстановить пароль".
- 4. На вашу почту придет письмо со ссылкой для сброса пароля.

5. Перейдите по ссылке, создайте новый пароль и подтвердите изменения.

Теперь вы сможете авторизоваться с новым паролем.

#### 6. Подключение к трансляции вебинаров

Для участия в вебинаре выполните следующие действия:

1. **Авторизуйтесь на сайте.** Только авторизованные пользователи могут участвовать в трансляциях.

## Перейдите в раздел "Мои мероприятия".

В этом разделе отображаются запланированные вебинары, к которым вы можете подключиться.

## 3. Выберите нужный вебинар.

Найдите вебинар, который хотите посетить, и нажмите на него.

# 4. Нажмите кнопку "Присоединиться".

Кнопка станет активной за 10–15 минут до начала трансляции.

#### 5. Ожидайте начала трансляции.

После подключения вы сможете:

2.

- о Смотреть прямой эфир.
- о Задавать вопросы в чате.
- о Скачивать доступные материалы (если предусмотрено организаторами).

# Если вебинар уже прошел:

• Вы можете найти его запись в разделе "Архив мероприятий" или на странице самого вебинара.

# 7. Программа лояльности

Для поощрения активности пользователей действует программа лояльности.

# Как зарабатывать баллы:

- Участвуйте в вебинарах.
- Проходите квизы и тесты.
- Просматривайте лонгриды.
- Проходите видео-визиты.
- Приглашайте друзей зарегистрироваться на платформе.

# На что можно потратить баллы:

- Скидки на платные курсы и вебинары.
- Доступ к эксклюзивным материалам.
- Получение сертификатов участия.

Ваш текущий баланс баллов и история начислений доступны в разделе "Программа лояльности" личного кабинета.

# 8. Возможности авторизованной зоны

После входа на сайт вам доступны:

- 1. Трансляции вебинаров.
- 2. Просмотр лонгридов.
- 3. Видео-визиты.
- 4. Прохождение квизов.
- 5. Доступ к виртуальным кампусам.

## 9. Работа с личным кабинетом

Личный кабинет включает:

- Редактирование профиля.
- Прогресс обучения: история посещений вебинаров, результаты квизов и др.
- Программа лояльности: баланс и привилегии.

# 10. Часто задаваемые вопросы (FAQ)

Как восстановить доступ к учетной записи?

Используйте функцию "Забыли пароль?" на странице авторизации.

# Как узнать расписание вебинаров?

Актуальное расписание доступно в разделе "Календарь" или на Главной странице.

# Что делать, если трансляция не открывается?

- Проверьте подключение к интернету.
- Убедитесь, что используете актуальную версию браузера.
- Если проблема сохраняется, обратитесь в поддержку.

# Руководство пользователя -

# медицинского представителя

Проведение видео-визитов на Платформе

1. Представитель проводит видео-визиты на Платформе <u>https://medtouch.org/.</u>

| С мертоисн                     | Главная                          | Календары со           | бытий Курсы                             | Decreptive |                                         | Лангрид                         | Цефревой кана                                                                                                   |
|--------------------------------|----------------------------------|------------------------|-----------------------------------------|------------|-----------------------------------------|---------------------------------|----------------------------------------------------------------------------------------------------|
| Harris and some p              |                                  | the state of the state | ingen (Madageria                        | -          | Here makes on                           | Onerroratio                     | ourse Onersees                                                                                                  |
| Актуальное откр                | ыть калени                       | abe                    |                                         | Популяр    | ное                                     |                                 |                                                                                                    |
| С мертоисн                     |                                  | iberin                 | A. Specific sources                     |            | 3                                       |                                 | 2-                                                                                                    |
| 27 Водинаторо<br>разратеритери | olik y<br>ra (PATPO)<br>R sormat | 17 Toe<br>Aerycra aune | ременные методы<br>костики<br>ртических |            |                                         |                                 | <b>U</b>                                                                                                    |
|                                |                                  | (2) мерток             | CH Programme                            |            | междун<br>по молекул<br>а<br>тылооду Мо | ародным<br>трной им<br>плерголо | пконгресс<br>мунологии и<br>гии<br>гароду Congress                                                              |
| 24 Конференция                 | 2                                | 25 4**                 | 1.1123-010-                             |            | 1.0                                     | an atten or our                 | in the second second second second second second second second second second second second second second second |

2. Перед началом работы администратор направляет представителю логин и пароль для входа на Платформу.

3. Представитель заходит на Платформу <u>https://medtouch.org/</u> с персонального компьютера/ ноутбука и вводит логин и пароль, которые он получил от руководителя проекта/ супервайзера:

|                                                             | Авторизация/Ре                                       | егистрация |
|-------------------------------------------------------------|------------------------------------------------------|------------|
| -                                                           | E-mail*                                              |            |
| Актуальное оперально                                        | Repons"                                              |            |
| (C) HERRICH                                                 | Botte                                                |            |
| 27 Encomposition of MTPOL<br>House - Compositional activity | 17 Социально волон<br>занические<br>мерок сторономи. |            |
|                                                             | 0.0000 ······                                        |            |
| 7.6 kacepean                                                | 75 University                                        |            |

4. После входа под своими данными у представителя есть возможность доступа к разделу «Видео-визиты». Из личного кабинета представитель может открыть вкладку видео-визиты:

|                                   | Fransian                           | Халендарь событий                                   | Курсы                                                                                                    | Эксперты                                      | Кампусы                                          | Лангрид. 1                                                                      |                      |
|-----------------------------------|------------------------------------|-----------------------------------------------------|----------------------------------------------------------------------------------------------------|-----------------------------------------------|--------------------------------------------------|---------------------------------------------------------------------------------|----------------------|
| Личная ин                         | форма                              | ация                                                |                                                                                                    |                                               |                                                  |                                                                                 |                      |
| Родактировата<br>Владания Родания |                                    | Франтия<br>Иня<br>Отчество<br>Дата раздания<br>Стая | Мизант<br>Андроевин<br>11.12.1987<br>Мужской                                                                   | •                                             | •                                                | Oresidensedor<br>Principiosa<br>Principio<br>Principio<br>Ensist<br>Terrelption |                      |
| () мертоис                        | Н Развиная                         | т Календарь событий                                 | Я ознак<br>Курсы                                                                                               | омлен с нолити<br>Я даю согла<br>Эксперти — 1 | кой конфидл<br>сие на обрабо<br>Сок<br>Соклусы Л | нциальности и пр<br>тку монх персона<br>ранить<br>онсраз. (Онфрок               | nori kawan (Creen (C |
| Актуальное 🦉                      | крыть календ                       | 00000 (1000000) (1000000)<br>0000                   | and and a second second second second second second second second second second second second second second se | Попул                                         | пярное                                           | marre Deliver                                                                   |                      |
| 11 Улиуни<br>Фсерало междуна      | одрани участион<br>таристичностион | 15 Outcome                                          | MH CYREDON Y                                                                                                   |                                               | у ПАЦ                                            |                                                                                 |                      |
| 16 Persona                        |                                    | 16 Онтейник<br>Отрадита                             | ondepension<br>from the Statespie                                                                              |                                               | другая )                                         | жизнь                                                                           | #<br>2               |
|                                   |                                    |                                                     |                                                                                                    | _                                             |                                                  |                                                                                 |                      |

5. После перехода на вкладку видео-визиты представитель попадает на календарь, с которым будет постоянно работать и создавать встречи для видео-визитов. После совершения успешного первичного звонка для создания видео-визита представитель нажимает на кнопку + и задает параметры визита. В окне указывает:

• ФИО врача (автоматически программа подсветит ФИО после введения фамилии).

ФИО представителя в выпадающим списке.

• Предпочитаемый канал связи: обязательно ставит по номеру телефона (на сегодняшний день это самый оптимальный канал связи)

• Согласованное с врачом дату и время проведения видео-визита.

Далее представитель нажимает кнопку сохранить (см. ниже скриншоты).

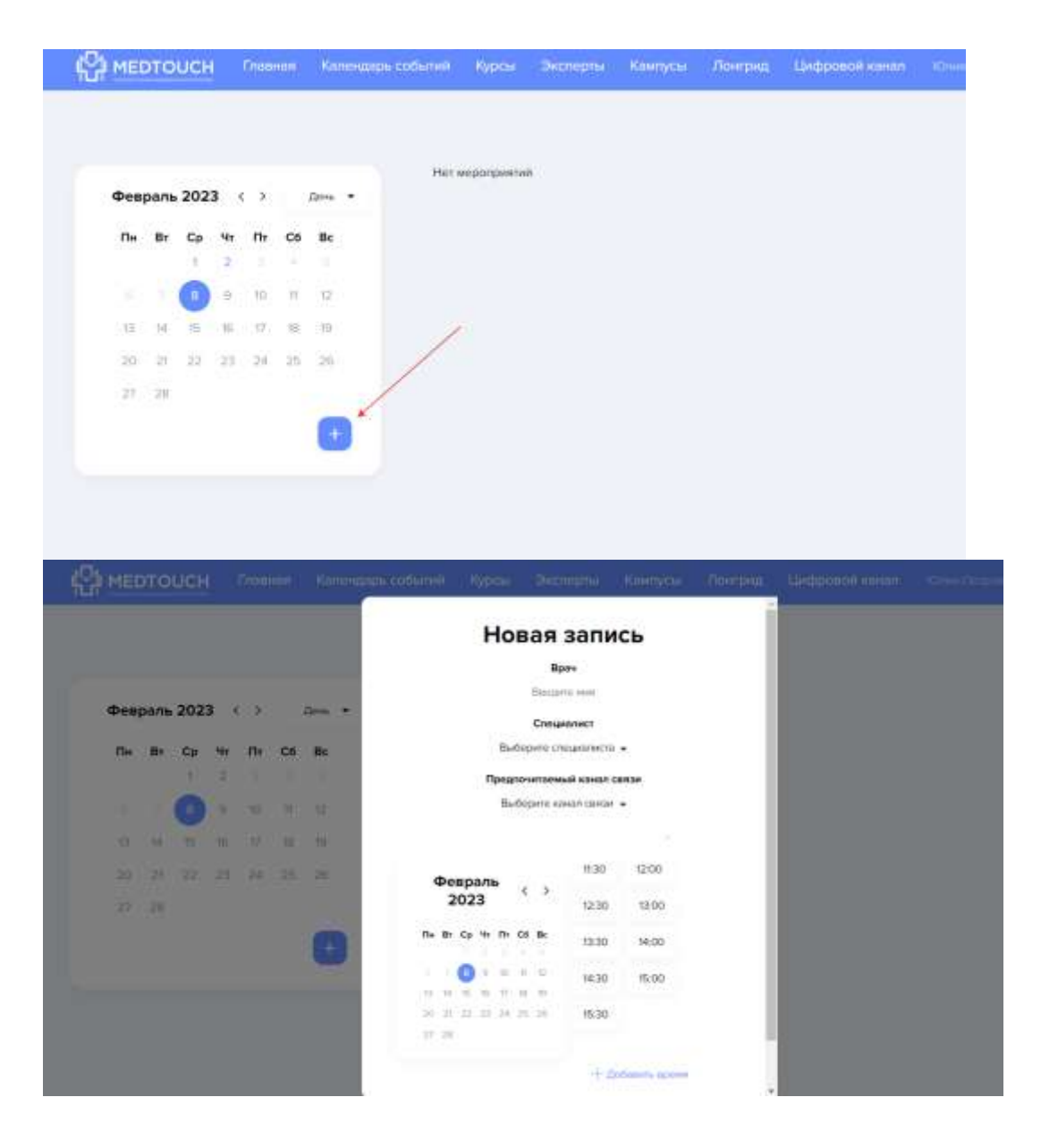

6. После нескольких созданий видео-визитов в календаре у представителя формируется активность/ план по визитам на предстоящие дни. В данном календаре представитель может отслеживать свои запланированные визиты.

7. При выборе определенной карточки – запланированного визита на определенную дату и время представитель попадает на окно визита:

|            | Информация о враче                                          | Информация о записи                                                                                                    |  |
|------------|-------------------------------------------------------------|----------------------------------------------------------------------------------------------------|--|
| Hosfies 20 | Елена Владимировна<br>Удобный канах салан<br>в влацается се | Врач                                                                                                    |  |
| The lift C | Ссылка на неропрнятия                                       | Стинуналист<br>Алген Гоннодданиен —                                                                                                    |  |
|            | Удагить запись                                              |                                                                                                    |  |
|            | Отправить повторно                                          | Ноябрь с )<br>2022 (230 130 1200                                                                                                    |  |
| 2 10 1     |                                                             | The Br Cp in Th Cd Br 11:30 14:00                                                                                                    |  |
|            |                                                             | N30 15.00                                                                                                    |  |
|            |                                                             | 15.30                                                                                                    |  |
|            |                                                             | + Spännen speen                                                                                                    |  |
|            |                                                             | and the second second sec |  |

- 8. В карточке запланированного визита, есть опции:
- Указан врач (ФИО) и его телефон, с которым запланирован видео-визит.

• «Ссылка на мероприятие», при нажатии которой вы попадаете в окно проведения видео-визита.

• может работать с несколькими направлениями «Удалить запись», при нажатии на данную кнопку визит удаляется полностью. Кнопка используется редко, при необходимости (если врач отказался вообще проходить видео-визит, в данном случае можно удалить запись в календаре). В случае если с врачом согласован перенос видеовизита на другую дату и время, представитель НЕ УДАЛЯЕТ запись в календаре, а вносит изменения в текущей карточке (меняет дату и время и сохраняет изменения).

• «Отправить повторно», кнопка применяется, в случае если врач не получил ссылку на видео-визит на телефон/ эл. почту, представитель может повторно направить ссылку на телефон при нажатии на кнопку. ВАЖНО: отправить повторно ссылку можно один раз.

| Информац                           | ия о враче                                       | Информация                       | о записи       |       |
|------------------------------------|--------------------------------------------------|----------------------------------|----------------|-------|
| Vyođeni sovat carov<br>Lovđipu 20. | Переход на висан                                 | вреч<br>Лонен Бладаларовчи       |                | 10:00 |
| De la Course de arpense            |                                                  | Crequines7<br>Area forwards area |                |       |
| Vganets satura                     | Книтаа<br>применяется родко,<br>по необходимости |                                  | #30 12:00      |       |
| Dingusteris reality of             |                                                  | 2022                             | 12:30 19:00    | 1630  |
| 24 24 3                            | Myseemin gary a                                  |                                  | 1030 Hi00      | -     |
|                                    | atrauta<br>utra adhe-ena                         |                                  | 1500           |       |
| Для повторной ит                   | panet.                                           |                                  | + Orleans know | 13.30 |
| Charmagnee Harrysalar              | ery<br>Noteria                                   | Daniel Control                   |                |       |

9. Для перехода на видео-визит представитель нажимает на кнопку «Ссылка на мероприятие» и попадает в окно, где указывает параметры подключения к онлайн-встрече с врачом (тет-а-тет). В окне представитель:

- Указывает свое имя.
- Включает обязательно камеру и микрофон.

| C MEDTOUCH Francisco Kan                                                          | ендары событий Курсы Энсперты Көмпүсы                                                                                                    | Лангана | Цифровой клини | Kine Dea |
|-----------------------------------------------------------------------------------|----------------------------------------------------------------------------------------------------|---------|----------------|----------|
| Digital syngeromeinen<br>ynationen sowe blen,<br>anternet sowerblen<br>anterpylen | Vour name<br>Cames<br>Cames<br>integrated Camera (5986:2130)<br>Marghane<br>Default - Ha6op Minicpolponos (Realtelic)(R.<br>Speaker<br>Default - Ha6op Minicpolponos (Realtelic)(R. |         |                |          |
| Hammour na sourceparable                                                          | Join                                                                                                    |         |                |          |

10. Представитель попадает в окно для проведения самого видео-визита, где включает презентацию через кнопку «Демонстрация экрана». Также может использоваться чат для общения с врачом (при необходимости и по согласованию может направлять материалы через чат, если это предусмотрено волной/проектом).

|            | Diamon | Календарь событий | Курсы | Энсперты | Кантусы | Josepha | Цифровой канал                                                                                                    | Con Proc |
|------------|--------|-------------------|-------|----------|---------|---------|----------------------------------------------------------------------------------------------------|----------|
| С мертоисн |        |                   |       |          |         | Ĩ       | Contraction of the second second seco | 22       |
|            |        | <b>1</b> 000      | рана  |          |         |         |                                                                                                    |          |
| 0          |        | - 1               |       | × ×      |         |         |                                                                                                    |          |

11. После проведения видео-визита продолжительностью не менее 5 минут digital-представитель завершает визит и выходит из данного окна.

#### Техническая поддержка

Если у вас возникли вопросы или проблемы:

- Напишите нам на e-mail: **support@medtouch.org**.
- Позвоните по телефону: +7 (495) 445 4510